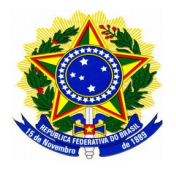

## SERVIÇO PÚBLICO FEDERAL MINISTÉRIO DA EDUCAÇÃO CENTRO FEDERAL DE EDUCAÇÃO TECNOLÓGICA DE MINAS GERAIS SECRETARIA DE REGISTRO E CONTROLE ACADÊMICO

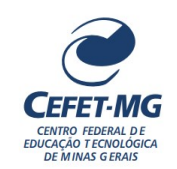

## CADASTRO DE ATIVIDADES COMPLEMENTARES (ACs) - ALUNO

No "Portal do Discente", clique em "Ensino" e procure pelo módulo "Registro de Atividades complementares".

| e  | Ensino                       | 🍶 Pesquisa                                                     | 💖 Extensão      | 🐺 Monitoria   | ୡ Ações | s Associac                             | das 🛛 🚨 Bols        | as 🚺 Carreiras/Estágio |
|----|------------------------------|----------------------------------------------------------------|-----------------|---------------|---------|----------------------------------------|---------------------|------------------------|
|    | Consult                      | ar Minhas No                                                   | tas             |               |         |                                        |                     |                        |
|    | Consult                      | ar Índices Ac                                                  | adêmicos        |               |         |                                        |                     |                        |
|    | Emitir A                     | testado de M                                                   | atrícula        |               |         |                                        |                     |                        |
|    | Emitir A                     | testado de M                                                   | atrícula para P | eríodo Suplem | entar   |                                        |                     |                        |
|    | Emitir H                     | listórico                                                      |                 |               |         |                                        |                     |                        |
|    | Históric                     | o Parcial                                                      |                 |               |         |                                        |                     |                        |
|    | Emitir D                     | Emitir Declaração de Vínculo                                   |                 |               |         |                                        |                     |                        |
|    | Impress                      | Impressão de Diploma Digital                                   |                 |               |         |                                        |                     |                        |
|    | Impress                      | Impressão de Histórico Digital Final                           |                 |               |         | semestre                               | *                   | Ver turmas anterio     |
|    | Alunos                       | Aptos a Colar                                                  | Grau            |               |         |                                        |                     |                        |
|    | Avaliaçâ                     | io Institucion                                                 | al              |               | ,       |                                        |                     |                        |
|    | Trancan                      | nento de Mati                                                  | rícula          |               | •       |                                        |                     |                        |
|    | Registro                     | Registro de Atividades Complementares                          |                 |               |         |                                        |                     |                        |
|    | Acompa                       | Acompanhar Procedimentos após Defesa de TCC                    |                 |               |         | os 15 dia                              | as ou decorr        | idos 7 dias.           |
|    | Produçõ                      | es Acadêmic                                                    | 85              |               | ,       | ÁRIA                                   |                     |                        |
|    | Consult                      | Consultar Turmas do Próx. Semestre<br>—<br>Atividades de Campo |                 |               |         | padas ao seu curso. Todos os alupos do |                     |                        |
|    | Atividad                     |                                                                |                 |               |         | nadas ad                               | , seu curso,        |                        |
|    | Calendá                      | Calendário Acadêmico                                           |                 |               | ar todo | ar todos os tópicos para este fórum    |                     |                        |
|    | Consult                      | as Gerais                                                      |                 |               | •       |                                        | Respostas           | Data                   |
| M  | atricula                     | Online                                                         |                 |               |         |                                        | 32                  | 24/09/2024 07:22:44    |
| co | como falar com a coordenacao |                                                                |                 | -             |         | 3                                      | 08/03/2024 15:23:02 |                        |
| A  | ULA                          |                                                                |                 |               | <b></b> |                                        | 1                   | 23/03/2023 07:26:45    |
| Tr | rancar n                     | natrícula                                                      |                 |               | -       |                                        | 1                   | 23/03/2023 07:26:04    |
| Co | onjunto                      | Numéricos                                                      |                 |               | -       |                                        | 0                   | 19/03/2023 18:48:37    |
|    | OU ++                        | ?                                                              |                 |               | -       |                                        | 0                   | 02/12/2022 11:45:59    |

## Clique em "Cadastrar novo registro".

| Portal do Discente > Registro da Atividade Complementar                              |                                                               |              |  |  |  |  |  |
|--------------------------------------------------------------------------------------|---------------------------------------------------------------|--------------|--|--|--|--|--|
|                                                                                      |                                                               |              |  |  |  |  |  |
| Caro discente,                                                                       |                                                               |              |  |  |  |  |  |
|                                                                                      |                                                               |              |  |  |  |  |  |
| Abaixo estao listadas as suas solicitações de registro de atividades complementares. |                                                               |              |  |  |  |  |  |
|                                                                                      |                                                               |              |  |  |  |  |  |
|                                                                                      | 🕼 : Cadastrar Novo Registro 🔍 : Visualizar Registro 👳 : Alter | rar Registro |  |  |  |  |  |
|                                                                                      |                                                               |              |  |  |  |  |  |

Não há Registro de Solicitação de Atividade Complementar cadastrado.

Portal do Discente

Após os seus dados e o seu curso, estará indicado o currículo ao qual você pertence.

PORTAL DO DISCENTE > REGISTRO DA ATIVIDADE COMPLEMENTAR

## ATENÇÃO

Caso não encontre a atividade correspondente para lançamento, entre em contato com a Secretaria de Registro e Controle Acadêmico (SRCA) e solicite sua inclusão.

Caro discente,

Utilize este formulário para solicitar validação de atividades complementares. A solicitação será enviada ao seu coordenador para validação e poderá ser aceita, retornada para adequação ou rejeitada.

Escolha a qual Atividade em seu currículo a atividade complementar estaria associada. Esta será a atividade a ser integralizada em seu currículo quando o total da carga horária dela for atingido.

Selecione um arquivo que comprove a atividade realizada. Por exemplo: bilhete, ingresso, declaração, certificado de curso, etc.

| INFORME OS DETALHES DO REGISTRO DA ATIVIDADE                                                    |  |  |  |  |  |
|-------------------------------------------------------------------------------------------------|--|--|--|--|--|
| DADOS DO DISCENTE                                                                               |  |  |  |  |  |
| Matrícula:                                                                                      |  |  |  |  |  |
| Nome:                                                                                           |  |  |  |  |  |
| Curso: 9515 - ENGENHARIA AMBIENTAL E SANITÁRIA - BELO HORIZONTE - BACHARELADO - Presencial - MT |  |  |  |  |  |
| Currículo: EAS2021 - 2021.1                                                                     |  |  |  |  |  |
| Dados da Atividade Complementar                                                                 |  |  |  |  |  |
| Comprovante da Atividade: * Escolher Arquivo Nenhum arquivo escolhido 🖸                         |  |  |  |  |  |
| Tipo da Atividade: * SELECIONE 🗸                                                                |  |  |  |  |  |
| Observação / Descrição: \star                                                                   |  |  |  |  |  |
| Cancelar Próximo Passo >>                                                                       |  |  |  |  |  |
| 🔹 Campos de preenchimento obrigatório.                                                          |  |  |  |  |  |
| Portal do Discente                                                                              |  |  |  |  |  |

Clique em "Escolher arquivo" para anexar o comprovante da sua Atividade Complementar. Em "Tipo de atividade", selecione a AC que você deseja cadastrar de acordo com o código do currículo que aparecerá em frente ao nome da Atividade.

Portal do Discente

**IMPORTANTE:** Selecione a Atividade Complementar correspondente ao seu currículo. Cada currículo possui uma carga horária diferente, o que pode impactar na contabilização da carga horária que você necessita para integralização do seu curso. Atente-se a isso!

Coloque a observação pertinente ao cadastro da sua Atividade Complementar e clique em "Próximo passo".

| Portal do Discente > Registro da Atividade Complementar                                                                                                    |  |  |  |  |  |
|----------------------------------------------------------------------------------------------------|--|--|--|--|--|
|                                                                                                    |  |  |  |  |  |
| ATENÇÃO<br>Caso não encontre a atividade correspondente para lançamento, entre em contato com a Secretaria de Registro e Controle Acadêmico (SRCA) e solicite sua<br>inclusão.                          |  |  |  |  |  |
| Caro discente,                                                                                                    |  |  |  |  |  |
| Utilize este formulário para solicitar validação de atividades complementares. A solicitação será enviada ao seu coordenador para validação e poderá ser aceita, retornada para adequação ou rejeitada. |  |  |  |  |  |
| Escolha a qual Atividade em seu currículo a atividade complementar estaria associada. Esta será a atividade a ser integralizada em seu currículo quando o total da carga horária dela for atingido.     |  |  |  |  |  |
| Selecione um arquivo que comprove a atividade realizada. Por exemplo: bilhete, ingresso, declaração, certificado de curso, etc.                                                                         |  |  |  |  |  |
|                                                                                                    |  |  |  |  |  |
| INFORME OS DETALHES DO REGISTRO DA ATIVIDADE                                                                                                    |  |  |  |  |  |
| DADOS DO DISCENTE                                                                                                    |  |  |  |  |  |
| Matrícula:                                                                                                    |  |  |  |  |  |
| Nome:                                                                                                    |  |  |  |  |  |
| Curso: 9515 - ENGENHARIA AMBIENTAL E SANITÁRIA - BELO HORIZONTE - BACHARELADO - Presencial - MT                                                                                                    |  |  |  |  |  |
| Currículo: EAS2021 - 2021.1                                                                                                    |  |  |  |  |  |
| Dados da Atividade Complementar                                                                                                    |  |  |  |  |  |
| Comprovante da Atividade: * Escolher Arquivo HISTORICO (1).pdf                                                                                                    |  |  |  |  |  |
| Tipo da Atividade: 🔹 ATIVIDADES COMPLEMENTARES/(EAS2021) PARTICIPAÇÃO NA ORGANIZAÇÃO DE EVENTOS 🗸                                                                                                    |  |  |  |  |  |
| Observação / Descrição: 🔹 Organização de evento acadêmico                                                                                                    |  |  |  |  |  |
| Cancelar Próximo Passo >>                                                                                                    |  |  |  |  |  |
| 🛊 Campos de preenchimento obrigatório.                                                                                                    |  |  |  |  |  |
| Portal do Discente                                                                                                    |  |  |  |  |  |

Verifique se as informações cadastradas estão corretas. Se não, clique em "Voltar". Se sim, clique em "Cadastrar".

| Portal do Discente > Registro da Atividade Complementar                                                                                |  |  |  |  |  |
|----------------------------------------------------------------------------------------------------|--|--|--|--|--|
| Caro discente,<br>Confirme se as informações abaixo estão corretas antes de cadastrar a solicitação.                                   |  |  |  |  |  |
| 🔾 : Visualizar Arquivo                                                                                                    |  |  |  |  |  |
| Detalhes do Registro da Atividade                                                                                                    |  |  |  |  |  |
| Matrícula:                                                                                                    |  |  |  |  |  |
| Nome:                                                                                                    |  |  |  |  |  |
| Tipo da Atividade ATIVIDADES COMPLEMENTARES/ (EAS2021) PARTICIPAÇÃO NA ORGANIZAÇÃO DE EVENTOS - POR EVENTO<br>Complementar: ORGANIZADO |  |  |  |  |  |
| Comprovante da Atividade: HISTORICO (1).pdf 🔍                                                                                          |  |  |  |  |  |
| Carga Horária: 18,00 h                                                                                                    |  |  |  |  |  |
| Observações: Organização de evento acadêmico                                                                                           |  |  |  |  |  |
| Cadastrar << Voltar Cancelar                                                                                                    |  |  |  |  |  |
| Portal do Discente                                                                                                    |  |  |  |  |  |

Sua AC será submetida à análise da Coordenação do seu curso.

| 🔇: Cadastrar Novo Registro 🔍 : Visualizar Registro 🛛 🤯: Alterar Registro |                                                   |                            |                                    |                                 |   |  |  |  |
|--------------------------------------------------------------------------|---------------------------------------------------|----------------------------|------------------------------------|---------------------------------|---|--|--|--|
| REGISTROS DE ATIVIDADES COMPLEMENTARES DO DISCENTE (1)                   |                                                   |                            |                                    |                                 |   |  |  |  |
| Data                                                                     | Тіро                                              |                            | Observação / Descrição             | CH Status                       |   |  |  |  |
| ATIVIDA                                                                  | DES COMPLEMENTARES                                |                            |                                    |                                 |   |  |  |  |
| 10/12/202                                                                | (EAS2021) PARTICIPAÇÃO NA ORGANIZAÇ<br>ORGANIZADO | ÃO DE EVENTOS - POR EVENTO | Organização de evento<br>acadêmico | 18.0h SUBMETIDO PARA<br>ANÁLISE | Q |  |  |  |
|                                                                          | Carga Horária Total Aprovada: 0h                  |                            |                                    |                                 |   |  |  |  |
|                                                                          |                                                   | Cancelar                   |                                    |                                 |   |  |  |  |